## Creating the Row Format

Open a new row: click on the Row Formats icon of the Control Panel, and click **New** to open a brand new row:

| )pen Row            |            |
|---------------------|------------|
|                     | Search:    |
|                     |            |
|                     |            |
|                     |            |
|                     |            |
| 1                   |            |
| Created:            |            |
| Created by:         |            |
| Modified:           |            |
| Modified by:        |            |
| 2.<br><u>1</u> 2. 2 |            |
| OK                  | Cancel New |
|                     |            |

When the new row opens, go to Edit>Add Rows from Chart of Accounts:

| Ŧ | FRx  | Enter | prise -   | [Row - U     | ntitle | d 2]    |        |               |          |      |        |                |
|---|------|-------|-----------|--------------|--------|---------|--------|---------------|----------|------|--------|----------------|
| E | File | Edit  | Format    | Company      | Link   | Options | Admin  | Window Help   |          |      |        |                |
|   | 16   | Cut   |           |              |        | C       | ltrl+X |               | Font Sty | le:  |        | •              |
|   | A1   | Сор   | )Y        |              |        |         | trl+C  |               |          |      |        |                |
|   | A    | Clea  | e<br>ar   |              |        |         | .cri+v | D<br>Related  | E        | F    | G      | H<br>Link to   |
|   | Code | Find  | ł         |              |        | C       | trl+F  | tes/Rows/Unit | Bal      | Ctrl | Column | General Ledger |
|   | 100  | Rep   | lace      |              |        | 0       | trl+H  |               |          |      |        |                |
|   | 130  | Add   | Rows fi   | rom Chart ol | f Acco | unts    | N      |               |          |      |        |                |
|   | 160  | Ren   | number R  | Rows         |        |         | 43     |               |          |      |        |                |
|   | 190  | Des   | cription. |              |        | C       | trl+D  |               |          |      |        |                |
|   | 220  | Rou   | Inding A  | djustments.  |        |         |        |               |          |      |        |                |
|   | 250  | Acc   | ount Set  | ts           |        |         | trl+E  |               |          |      |        |                |
|   | 280  | Dele  | ete Row   |              |        |         |        |               |          |      |        |                |
|   | 310  | Inse  | ert Row   |              |        |         |        |               |          |      |        |                |
|   | 340  | Rov   | v Format  | -            |        |         |        |               |          |      |        |                |
|   | 370  | Colu  | umn Lavi  | out          |        |         |        |               |          |      |        |                |
|   | 400  | Rep   | orting T  | ree          |        |         |        |               |          |      |        |                |
|   | 430  |       | -         |              |        |         |        |               |          |      |        |                |
|   | 460  | 200   |           |              |        |         | .5     | 1             |          |      |        |                |
|   | 490  |       |           |              |        |         |        |               |          |      |        |                |

In the resulting screen, the '&&&&' tells FRx to pull in your Natural accounts. Note that you can also specify a Starting and Ending Account Range. Don't make any changes; just click **OK**:

| A d | d Rows from Chart of                                                    | Accounts  |                            |                   |                        |
|-----|-------------------------------------------------------------------------|-----------|----------------------------|-------------------|------------------------|
| [N  | Mask Overview                                                           |           |                            |                   |                        |
|     | Description<br>Account Mask<br>Account Range Start<br>Account Range End | Natural   | Location/Division<br>##### | Department<br>### |                        |
| 1   | All &&& All ####                                                        | <u>\$</u> | Starting row code: 100     | Inc               | rement each row by: 30 |
|     |                                                                         |           |                            |                   | Cancel                 |

FRx pulls in the account numbers and their descriptions from your chart of accounts. The **Row Code** in Column A is used to identify the row in totals and calculations. And when an account that is marked in the GL as having a normal credit balance is pulled in, FRx 'flips its sign' by adding a 'C' to column E, **Normal Balance**. Therefore, in the example of a balance sheet, your liabilities and equities will automatically have their signs flipped and will show as positive numbers.

| Ŧ | FRx E            | nterprise - [Row - Untitled 1] |                  |                                 |                  |                    |             |                                |
|---|------------------|--------------------------------|------------------|---------------------------------|------------------|--------------------|-------------|--------------------------------|
| E | File f           | Edit Format Company Link Opti  | ions A           | dmin Window Help                |                  |                    |             |                                |
|   | ١È               | 86 X 86 A 0                    | 2 <u>6</u> ] :   | Σ                               | Font Styl        | e:                 |             | -                              |
|   |                  |                                | _ ا              |                                 |                  | ,                  |             |                                |
|   | A<br>Row<br>Code | B<br>Description               | C<br>Fmt<br>Code | D<br>Related<br>Rates/Rows/Unit | E<br>Norm<br>Bal | F<br>Print<br>Ctrl | G<br>Column | H<br>Link to<br>General Ledger |
|   | 100              | Cash-Checking                  |                  |                                 |                  |                    |             | 1100                           |
|   | 130              | Money Market (Short-Term)      |                  |                                 |                  |                    |             | 1110                           |
|   | 160              | Accounts Receivable            |                  |                                 |                  |                    |             | 1200                           |
|   | 190              | Allowance for Bad Debt         |                  |                                 | С                |                    |             | 1205                           |
|   | 220              | Due from FWC                   |                  |                                 |                  |                    |             | 1309                           |
|   | 250              | Inventory                      |                  |                                 |                  |                    |             | 1310                           |
|   | 280              | Inventory Supplies             |                  |                                 |                  |                    |             | 1350                           |
|   | 310              | Prepaid Other                  |                  |                                 |                  |                    |             | 1430                           |
|   | 340              | Leasehold Improvements         |                  |                                 |                  |                    |             | 1510                           |
|   | 370              | Accum. Depr Lease Imprvmr      | its              |                                 | С                |                    |             | 1515                           |
|   | 400              | Office Furniture & Fixtures    |                  |                                 |                  |                    |             | 1520                           |
|   | 430              | Accum. Depr OF&F               |                  |                                 | С                |                    |             | 1525                           |
|   | 460              | Office Equipment               |                  |                                 |                  |                    |             | 1540                           |

Since you're working on a natural sign trial balance, though, those sign flips should be gone. So highlight the 'C's' all the way down through the last row (account 9999) and hit the **Delete** key on your keyboard.

| A<br>Row<br>Code | B<br>Description            | C<br>Fmt<br>Code | D<br>Related<br>Rates/Rows/Unit | E<br>Norm<br>Bal | F<br>Print<br>Ctrl | G<br>Column | H<br>Link to<br>General Ledger |
|------------------|-----------------------------|------------------|---------------------------------|------------------|--------------------|-------------|--------------------------------|
| 100              | Cash-Checking               |                  |                                 |                  |                    |             | 1100                           |
| 130              | Money Market (Short-Term)   |                  |                                 |                  |                    |             | 1110                           |
| 160              | Accounts Receivable         |                  |                                 |                  |                    |             | 1200                           |
| 190              | Allowance for Bad Debt      |                  |                                 | ŧ                |                    |             | 1205                           |
| 220              | Due from FWC                |                  |                                 |                  |                    |             | 1309                           |
| 250              | Inventory                   |                  |                                 |                  |                    |             | 1310                           |
| 280              | Inventory Supplies          |                  |                                 |                  |                    |             | 1350                           |
| 310              | Prepaid Other               |                  |                                 |                  |                    |             | 1430                           |
| 340              | Leasehold Improvements      |                  |                                 |                  |                    |             | 1510                           |
| 370              | Accum. Depr Lease Imprvmr   | nts              |                                 |                  |                    |             | 1515                           |
| 400              | Office Furniture & Fixtures |                  |                                 |                  |                    |             | 1520                           |
| 430              | Accum. Depr OF&F            |                  |                                 |                  |                    |             | 1525                           |
| 460              | Office Equipment            |                  |                                 |                  |                    |             | 1540                           |

When you've finished deleting the sign flips in column E, scroll (or better yet Ctrl-End) to the bottom of the page.

**Tip:** Use the **Down Arrow** on your keyboard to add a few blank lines. This is the easiest way to add rows when you're at the bottom of a page. Normally you'll do just as you do in Excel: highlight the row and right click. But in this instance, just use your Down Arrow.

| A<br>Row<br>Code | B<br>Description         | C<br>Fmt<br>Code | D<br>Related<br>Rates/Rows/Unit | E<br>Norm<br>Bal | F<br>Print<br>Ctrl | G<br>Column | H<br>Link to<br>General Ledger |
|------------------|--------------------------|------------------|---------------------------------|------------------|--------------------|-------------|--------------------------------|
| 1300             | Income Tax Expense       |                  |                                 |                  |                    |             | 5500                           |
| 1330             | Interest Expense         |                  |                                 |                  |                    |             | 5650                           |
| 1360             | Interest Income          |                  |                                 |                  |                    |             | 7000                           |
| 1390             | Earnings/(Loss) from FWC |                  |                                 |                  |                    |             | 8009                           |
| 1420             | Sample Account 1         |                  |                                 |                  |                    |             | 8888                           |
| 1450             | Sample Account 2         |                  |                                 |                  |                    |             | 9999                           |
| 1480             |                          |                  |                                 |                  |                    |             |                                |
| 1510             |                          |                  |                                 |                  |                    |             |                                |
| 1540             |                          |                  |                                 |                  |                    |             |                                |
| 1570             |                          |                  |                                 |                  |                    |             |                                |

**Note:** If you're working with live data and have statistics in any accounts (usually in the 8 or 9000 series), delete them. They'll throw your trial balance out of balance.

## **Basic Formatting and Totaling**

Please add an underscore, description, format code, formula, and double underscore as shown in the next 2 screenshots. Choose **TOT** in column C:

| 🗑 FRx I     | nterprise - [Row - Untitled 1 | 1             |                                                                     |   |
|-------------|-------------------------------|---------------|---------------------------------------------------------------------|---|
| 🗖 File      | Edit Format Company Link Op   | tions Adm     | nin Window Help                                                     |   |
| DB          | 8 5 6 6 A C                   | Ω <u>6</u> βΣ | Font Style: Default                                                 |   |
| C48         |                               |               |                                                                     |   |
| A           | В                             | С             | Zoom                                                                |   |
| Row<br>Code | Description                   | Fmt<br>Code   | Select a Format Code                                                |   |
| 1360        | Interest Income               | 5. So         | Blank - No Format (G L. Acct)                                       |   |
| 1390        | Earnings/(Loss) from FWC      |               | TOT Total of Other Rows                                             |   |
| 1420        | Sample Account 1              |               | CAL Complex Calculation                                             |   |
| 1450        | Sample Account 2              |               | LFT Title on Left of Page                                           |   |
| 1480        |                               | 2225          | RGT Title on Right of Page                                          |   |
| 1510        | Total                         | ±.            | CEN Title Centered on Page Change Base Bow for % Allos              |   |
| 1540        |                               |               | PB New Page - Balance Sheet                                         |   |
| 1570        |                               | •             | PI New Page - Income Statement                                      |   |
| 1600        |                               |               | Underscore Amounts                                                  |   |
| 1620        |                               |               | LNE Print Thin Line                                                 | _ |
| 1000        |                               |               | BXB Begin Box Around Rows                                           |   |
| 1000        |                               |               | IBAC Complete Box Around Rows<br>IREM Remark Only - Ignored on Rpt. |   |
| 1690        |                               |               | SORT Sort Range of Rows on Column Value                             | ~ |
| 1720        |                               |               |                                                                     |   |
| 1750        |                               |               | OK Cancel                                                           |   |
| 1780        |                               |               |                                                                     |   |
| 1810        |                               |               |                                                                     |   |
| 1840        |                               |               |                                                                     |   |

After the TOT in column C, add the formula in column D. The formula uses the Row Codes from column A. Start with the first row code, usually 100, and take it through the row code for the underscore.

**Tip:** if your formulas contain row codes for one row above and one row below the range you want to include, then if you later insert rows you will not have to edit your formulas.

| A<br>Row<br>Code | B<br>Description         | C<br>Fmt<br>Code | D<br>Related<br>Rates/Rows/Unit | E<br>Norm<br>Bal | F<br>Print<br>Ctrl | G<br>Column | H<br>Link to<br>General Ledger |
|------------------|--------------------------|------------------|---------------------------------|------------------|--------------------|-------------|--------------------------------|
| 1360             | Interest Income          |                  |                                 |                  |                    |             | 7000                           |
| 1390             | Earnings/(Loss) from FWC |                  |                                 |                  |                    |             | 8009                           |
| 1420             | Sample Account 1         |                  |                                 |                  |                    |             | 8888                           |
| 1450             | Sample Account 2         |                  |                                 |                  |                    |             | 9999                           |
| 1480             |                          |                  |                                 |                  |                    |             |                                |
| 1510             | Total                    | TOT              | 100 TO 1480                     | Ŧ                |                    |             |                                |
| 1540             |                          | ===              |                                 |                  |                    |             |                                |
| 1570             |                          |                  |                                 |                  |                    |             |                                |

Next, save the row as **TB**.

**Tip:** It's a good idea to develop and use a naming convention. I use a 2 character leading prefix: BS for all the Balance Sheets, IS for the Income Statements, CF for Cashflows, TB for Trial Balances. This helps keeps your implementation organized.

| Row Format         |          |
|--------------------|----------|
| Specification set: | ОК р     |
| Default            | ±        |
| <br><u>N</u> ame:  | Cancel   |
| ТВ                 | Password |
| Description:       |          |
| Trial Balance      |          |

Close the row, or F6 to go to the Control Panel.

## Explore On Your Own:

- Explore the dropdown box in Column H, Link to General Ledger.
- Explore the dropdown box in Column F, Print Ctrl.

## Creating the Column Layout

Now move to the Column. From the Control Panel, click the Column icon, then click **New**:

| Created:<br>Created by:<br>Modified | pen Column   | Search:      |
|-------------------------------------|--------------|--------------|
| Created:<br>Created by:<br>Modified |              | Search:      |
| Created:<br>Created by:<br>Modified |              |              |
| Created:<br>Created by:<br>Modified |              |              |
| Created:<br>Created by:<br>Modified |              |              |
| Created:<br>Created by:<br>Modified |              |              |
| Created by:<br>Modified             | Created:     |              |
| Modified                            | Created by:  |              |
| mouneu.                             | Modified:    |              |
| Modified by:                        | Modified by: |              |
|                                     | OK           | Cancel New N |
| OK Cancel New N                     |              |              |

The Column controls where the description prints and which numbers from the GL come in (actual or budget, current or ytd, etc.). The dropdown box allows you to control what type of column you want. The items in this list that are used most often are GL, CALC, and DESC.

| Column Headers                | A  | В    | С                                         | D                             | E                              | F                                 | G               | Н      | 1       | J |  |
|-------------------------------|----|------|-------------------------------------------|-------------------------------|--------------------------------|-----------------------------------|-----------------|--------|---------|---|--|
| 1                             |    |      |                                           |                               |                                |                                   |                 |        |         |   |  |
| 2                             |    |      |                                           |                               |                                |                                   |                 |        |         |   |  |
| 2                             |    |      |                                           |                               |                                |                                   |                 |        |         |   |  |
| Column Detail                 |    |      |                                           |                               |                                |                                   |                 |        |         |   |  |
| Type (GL, Calc, etc.):        | ×  | C    |                                           |                               |                                | 2                                 |                 | 1      |         | 1 |  |
| Book Code/Attribute Category: | ЧŚ | Zoo  | m                                         |                               |                                |                                   |                 |        |         |   |  |
| Fiscal Year.                  |    |      |                                           |                               |                                |                                   |                 |        |         |   |  |
| Period Code:                  |    |      |                                           |                               | Select th                      | ne Type of (                      | Column          |        |         |   |  |
| Current Per/YTD:              |    | FOU  |                                           |                               |                                |                                   |                 |        |         |   |  |
| Calc Formula:                 |    |      | C                                         | AM.<br>Cal                    | ounts from Ge<br>culated Colum | neral Ledger                      |                 |        | <b></b> |   |  |
| Column Width:                 |    | DE   | SC                                        | Ro                            | w Descriptions                 | "'<br>s from Row Fo               | rmat            |        |         |   |  |
| Extra Spaces Before Col:      |    | RO   | W                                         | Ro                            | w Codes from                   | Row Format                        |                 |        |         |   |  |
| Special Format Mask:          |    | ACI  | CT                                        | G.L                           | Account Cod                    | des from Row                      | Format          |        | =       |   |  |
| Print Control:                |    |      | L<br>(S                                   | Fill<br>Óm                    | Column W/ Ch<br>ounts from Ext | iaracter in Quo<br>ternal Workshi | )(es<br>eet     |        |         |   |  |
| Column Restrictions:          |    | - AJ | ATTR                                      | Acc                           | count Type Atl                 | tribute                           |                 |        |         | L |  |
| Reporting Unit:               |    | T_/  | ATTR                                      | Tra                           | nsaction Type                  | e Attribute                       |                 |        | 2       | L |  |
| Currency Code:                |    | XBI  | RL_TAG .                                  | XBI<br>Transation (           | RL Element Ta<br>Notail Codes  | ag from Row F                     | ormat           |        |         | - |  |
| Currency Display:             |    | (Th  | ese codes or                              | n ansacuum L<br>nlu annear on | Transaction [                  | Detail Benorts                    | e<br>R          |        |         |   |  |
| Currency Rate Subtype ID:     |    |      |                                           | ny appear on                  |                                |                                   | 10<br>13 2020 1 |        |         |   |  |
| Account Filter:               |    | TD   | ESC                                       | Tra                           | n Desc (Note:                  | don't use this                    | code if descri  | iption |         | - |  |
| Attribute Filter:             |    | ти   | should appear in DESC column shown above) |                               |                                |                                   |                 |        |         |   |  |
| Start Date:                   |    | TA   | PL                                        | Tra                           | nsaction Appl                  | rieaderj Desc<br>v Date           | npuon           |        | V       |   |  |
| End Date:                     |    |      |                                           |                               |                                | ,                                 |                 |        |         |   |  |
| Justification:                |    |      |                                           |                               | 04                             |                                   | ncel            |        |         |   |  |
| ULAP Descriptions:            |    | _    |                                           |                               |                                |                                   | ncer            |        |         | - |  |